## Add Your Card to Google Pay

In the Mobile App, tap on your checking account to add a debit card or tap on your credit card to add a credit card.

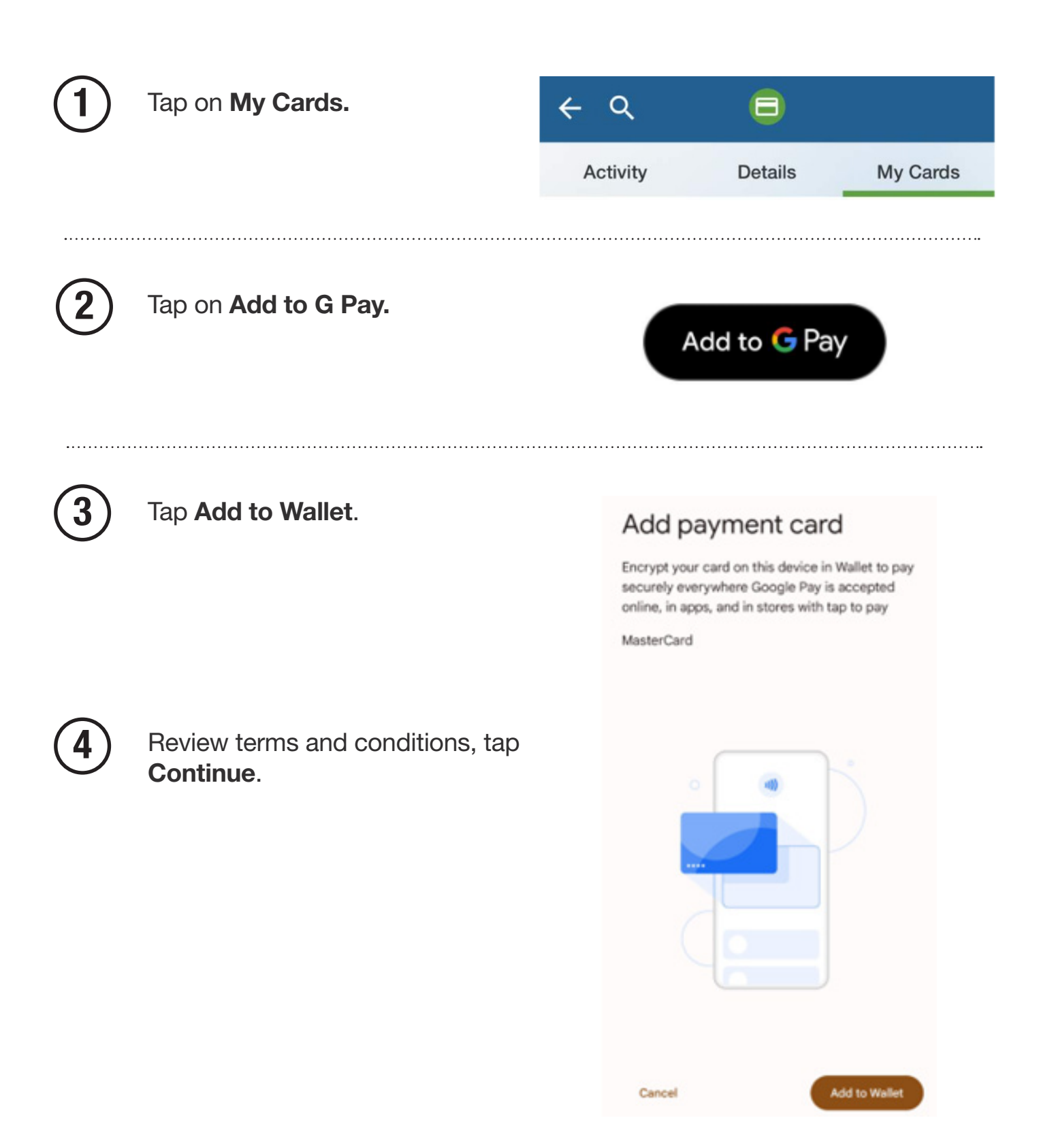

| 5 | Card Verification – If your card<br>has been verified in the past with<br>Google, you may not be required<br>to verify your card.<br>If your card hasn't been verified,<br>select how you would like to<br>verify your card. | because the terms of your payment card number (and credentials corresponding to your payment card number) in this digital wallet applicable cardholder agreement with your payment card issuer, as in effect from time to the terms and conditions of the applicable cardholder agreement with your payment card issuer to the terms and conditions of the applicable cardholder agreement with your payment card issuer to the terms and conditions of the applicable cardholder agreement with your payment |
|---|----------------------------------------------------------------------------------------------------|----------------------------------------------------------------------------------------------------|
| • | neview issuer terms, tap <b>Accept</b> .                                                                                                    | Accept                                                                                                    |
| 7 | Your card is now added. Tap<br>View in Wallet to view.                                                                                                    | ✓ ✓ </td                                                                                                    |

Once the card is added to your mobile wallet, the button in the Mobile App will change to **Added to Wallet.** 

Card added to Wallet & is ready to tap to pay

How to tap to pay

View in Wallet